# **ADAM MQTT Manual**

Edition V1.0, Oct. 2017

### 1. Introduction of MQTT(Message Queue Telemetry Transport)

MQTT protocol is the lightweight messaging transport. Clients connect to the broker and the MQTT message is forwarded by broker. Furthermore, ADAM is designed with features that make it more flexible in the IoT applications.

#### Feature 1: Actively Publish MQTT Message

Advantech ADAM can be set up to actively publish I/O data in the form of MQTT message at a user's defined interval. This feature provides an efficient way to transmit data and lower the system loading.

#### Feature 2: Shorten Downtime with Actively Alarm Event Notification

The alarm event is usually referred to the digital input status changes or analog input in out of the user's defined range. Advantech ADAM is designed with alarm trigger mechanism with instant notice. The MQTT message will be published to broker at the moment that alarm conditions is reached.

# 2. MQTT Format for ADAM module

#### **Digital Input/output module :**

#### ADAM-6050/6051/6052/6060/6066

| Description        | MQTT Topic                     | JSON data                            | Firmware   |
|--------------------|--------------------------------|--------------------------------------|------------|
| Get the I/O data   | Advantech/MAC ID /data         | {"s":1,"t":0,"q":192,"c":1, "dix":DI | D version  |
| of ADAM digital    | Example:                       | status,"dox":DO status}              | : V6.01B11 |
| input/output       | Advantech/0013430C981C/data    |                                      | and higher |
| module             |                                |                                      | version    |
| Set the value of a | Advantech/MAC ID/ctl/dox       | {"v":DO status},                     | D version  |
| digital output of  | Example:                       |                                      | : V6.01B11 |
| ADAM module        | Advantech/0013430C981F/ctl/do1 |                                      | and higher |
|                    |                                |                                      | version    |
| Will Topic         | Advantech/MACID/Device_Status  | { "status":"Device Status",          | D version  |
|                    | Example:                       | "name":"Device                       | :V6.01B13  |
|                    | Advantech/0013430C981F/        | Name","macid":"MACID",               | And higher |
|                    | Device_Status                  | "ipaddr":"IP Address"}               | version    |

#### ADAM-6250/6251/6256/6260/6266

| Description        | MQTT Topic                     | JSON data                            | Firmware   |
|--------------------|--------------------------------|--------------------------------------|------------|
| Get the I/O data   | Advantech/MAC ID /data         | {"s":1,"t":0,"q":192,"c":1, "dix":DI | AE version |
| of ADAM digital    | Example:                       | status,"dox":DO status}              | : A1.06B02 |
| input/output       | Advantech/0013430C981C/data    |                                      | and higher |
| module             |                                |                                      | version    |
| Set the value of a | Advantech/MAC ID/ctl/dox       | {"v":DO status},                     | AE version |
| digital output of  | Example:                       |                                      | : A1.06B02 |
| ADAM module        | Advantech/0013430C981F/ctl/do1 |                                      | and higher |
|                    |                                |                                      | version    |
| Will Topic         | Advantech/MACID/Device_Status  | { "status":"Device Status",          | AE version |
|                    | Example:                       | "name":"Device                       | : A1.06B03 |
|                    | Advantech/0013430C981F/        | Name","macid":"MACID",               | And higher |
|                    | Device_Status                  | "ipaddr":"IP Address"}               | version    |

# Analog Input modules: ADAM-6017

| Description        | MQTT Topic                            | JSON data                            | Firmware   |
|--------------------|---------------------------------------|--------------------------------------|------------|
| Get the I/O data   | Advantech/MAC ID /data                | {"s":1,"t":0,"q":192,"c":1, "aix":AI | CE version |
| of ADAM            | Example:                              | value,"ai_stx":condition, "dox":DO   | :V5.03 B03 |
| Analog input       | Advantech/0013430C981C/data           | status, "do_stx":condition}          | and higher |
| module             |                                       |                                      | version    |
| Get an analog      | Advantech/MAC ID/cfg/sensor/aix       | {"typ":"Range"}                      | CE version |
| input range        | Example:                              |                                      | :V5.04 B00 |
| configuration.     | Advantech/0013430C981F/cfg/sensor/ai1 |                                      | and higher |
|                    |                                       |                                      | version    |
| Set the value of a | Advantech/MAC ID/ctl/dox              | {"v":DO status},                     | CE version |
| digital output of  | Example:                              |                                      | :V5.03 B03 |
| ADAM module        | Advantech/0013430C981F/ctl/do1        |                                      | and higher |
|                    |                                       |                                      | version    |
| Set an analog      | Advantech/MAC ID/set/sensor/aix       | {"typ":"Range"}                      | CE version |
| input              | Example:                              |                                      | :V5.04 B00 |
| configuration      | Advantech/00D0C9F94344/set/sensor/ai1 |                                      | and higher |
|                    |                                       |                                      | version    |
| Will Topic         | Advantech/MACID/Device_Status         | { "status":"Device Status",          | CE version |
|                    | Example:                              | "name":"Device                       | :V5.04 B00 |
|                    | Advantech/0013430C981F/               | Name","macid":"MACID",               | and higher |
|                    | Device_Status                         | "ipaddr":"IP Address" }              | version    |

# General

| <b>s</b> : | Reserved for further use, default value 1   |
|------------|---------------------------------------------|
| t:         | Reserved for further use, default value 0   |
| <b>q</b> : | Reserved for further use, default value 192 |
| c:         | Reserved for further use, default value 1   |

### **DI/O Module**

| dix:      | Digital Input status of channel(x-1)  |                                                       |  |
|-----------|---------------------------------------|-------------------------------------------------------|--|
|           | example:                              | {"di2":true} means status of DI channel 1 is true     |  |
| dox:      | Digital Output status of channel(x-1) |                                                       |  |
|           | example:                              | $\{"do2":true\}$ means status of DO channel 1 is true |  |
| DO status | true:on,                              | false:off                                             |  |
| DI status | true:on,                              | false:off                                             |  |
|           |                                       |                                                       |  |

## AI Module

| aix: | Analog Input value of channel (x-1)                         |  |
|------|-------------------------------------------------------------|--|
|      | Note: If AI channel is disabled, AI value shows "9999.9999" |  |
|      |                                                             |  |

**ai\_stx:** Condition of analog Input channel (x-1)

| ai_stx value | Condition         |
|--------------|-------------------|
| 0            | Channel disable   |
| 1            | Streaming, normal |
| 2            | High latch        |
| 3            | High momentary    |
| 4            | Low latch         |
| 5            | Low momentary     |

**do\_stx**: Condition of digital output channel(x-1), only for ADAM-6017 Digital output

| do_stx value | Condition         |
|--------------|-------------------|
| 1            | Streaming, normal |
| 2            | DO change         |

typ:Input rangeRangeInput rage value

| Range value | Input range |
|-------------|-------------|
| 0-20mA      | 0~20mA      |
| 4-20mA      | 4~20mA      |
| +-20mA      | ±20mA       |
| 0-5V        | 0~5V        |
| 1-5V        | 1~5V        |
| 0-10V       | 0~10V       |
| 0-1V        | 0~1V        |
| 0-500mV     | 0~500mV     |
| 0-150mV     | 0~150mV     |
| +-10V       | ±10V        |
| +-5V        | ±5V         |
| +-2.5V      | ±2.5V       |
| +-1V        | ±1V         |
| +-500mV     | ±500mV      |

# **1.3MQTT Configuration**

The MQTT of ADAM can be configured by ADAM.Net utility (V2.05.11 B05 and higher version) or ASCII command.

*Note* :MQTT function must be disabled before configuration and enable the MQTT function after configuration is done.

### • Host (Broker IP)

Users set up the broker URL or IP address . ADAM module connection to broker over standard MQTT protocol.

#### • <u>Heartbeat (keep-Alive)</u>

The broker will regularly check the connection with the ADAM at interval of heartbeat (keep-Alive) setting. The minimum interval setting is 5 seconds.

#### Dead band

Dead band is set to determine the minimum interval between publishing two MQTT messages. It is set to prevent MQTT message from publishing excessively by noise.

#### Retain Message

When the retain function is enabled. The broker will store the last message of the topic. If a new subscription for the topic is made, the message will be sent to the client. Client is able to get the last message and does not need to wait until the next message is updated.

#### • <u>Will topic</u>

If the client subscribes the topic for the ADAM which is disconnected, the broker will inform the clients by sending the will message to whom subscribe the will topic

Will Topic of ADAM: Advantech/MACID/Device\_Status

#### Will message:

{ "status":"Device Status", "name":"Device Name", "macid":"MACID", "ipaddr":"IP Address"}

#### Will message example:

{"status":"disconnect","name":"ADAM6051","macid":"00D0C9FEFFF5","ipaddr":"10.0.0.1"}

#### • <u>QoS(Quality of Service)</u>

Users can choose the QoS level of publish/subscribe. Three levels of QoS (Quality of Service) are defined in MQTT.

Level 0: broker/client deliver the message at most once

Level 1: broker/client deliver the message at least once

Level 2: broker/client deliver the message exactly once

#### <u>Publish/Subscribe Topic</u>

The MQTT message is forwarded by broker based on the MQTT topic. Each message contains the data value. When client publishs MQTT message to broker, the clients who subscribe the topic will receive the MQTT message accordingly.

# 1.3.1Configuration by ADAM.Net utility

Click "Cloud button" in the function list to configure the MQTT setting

| Publish / Subscribe : | 🗖 Enable                                                                                                    | Apply    |
|-----------------------|----------------------------------------------------------------------------------------------------|----------|
| fost :                | ioteclipse.org-1883                                                                                                    | <b>_</b> |
| Ieartbeat :           | 5 second (s)                                                                                                    |          |
| nterval :             | 5000 milli-second (s)                                                                                                    |          |
| Retain Message :      | ┌─ Enable                                                                                                    |          |
| Vill Topic :          | Advantech/00D0C9F72318/Device_Status                                                                                                    |          |
| ublish QoS :          | 0 💌                                                                                                    |          |
| ublish Topic :        | Advantech/00D0C9F72318/data<br>Advantech/00D0C9F72318/cfg/sensor/ai1<br>Advantech/00D0C9F72318/cfg/sensor/ai2<br>Advantech/00D0C9F72318/cfg/sensor/ai3                                                                               | ~        |
| ubscribe QoS :        |                                                                                                    |          |
| 'ubscribe Topic :     | Advantech/00D0C9F72318/ctl/do1<br>Advantech/00D0C9F72318/ctl/do2<br>Advantech/00D0C9F72318/set/sensor/ai1<br>Advantech/00D0C9F72318/set/sensor/ai2<br>Advantech/00D0C9F72318/set/sensor/ai3<br>Advantech/00D0C9F72318/set/sensor/ai4 | E        |

Users could set up the broker URL or IP address at "Host". Three public broker sources link are listed in the utility

- iot.eclipse.org
- test.mosquitto.org
- broker.mqttdashboard.com

# 1.3.2 Configuration by ASCII

### **Digital input/output modules:**

ADAM-6050/6051/6052/6060/6066/6250/6251/6256/6260/6266

| Command        | Description             | Remarks     |
|----------------|-------------------------|-------------|
| %aaSETMQTTENxx | Set MQTT enable/disable | Return: >01 |
|                | aa: always 01           | Error: ?01  |
|                | xx: 01 (enable),        |             |
|                | 00 (disable)            |             |

| %aaSETMQTTADxxx    | Set IP address of the broker       | Return: >01                          |
|--------------------|------------------------------------|--------------------------------------|
|                    | aa: always 01                      | Error: ?01                           |
|                    | xxx: IP address/domain             |                                      |
|                    | (0~50 character)                   |                                      |
| %aaSETMQTTHBxxxx   | Set heartbeat interval             | Return: >01                          |
|                    | aa: always 01                      | Error: ?01                           |
|                    | xxxx: heartbeat interval in second |                                      |
|                    | (0005~FFFF)                        |                                      |
| %aaSETMQTTPDxxxx   | Set publishing deadband            | Return: >01                          |
|                    | aa: always 01                      | Error: ?01                           |
|                    | xxxx: publishing deadband in       |                                      |
|                    | millisecond (0032~03E8)            |                                      |
| %aaSETMQTTPRxx     | Set publishing retain              | Return: >01                          |
|                    | enable/disable                     | Error: ?01                           |
|                    | aa: always 01                      |                                      |
|                    | xx: 01 (enable),                   |                                      |
|                    | 00 (disable)                       |                                      |
| %aaSETMQTTPQxx     | Set publishing Qos                 | Return: >01                          |
|                    | aa: always 01                      | Error: ?01                           |
|                    | (xx): publishing Qos (00~02)       |                                      |
| %aaSETMQTTSQxx     | Set subscribing Qos                | Return: >01                          |
|                    | aa: always 01                      | Error: ?01                           |
|                    | (xx): publishing Qos (00~02)       |                                      |
| ujhhhj%aaGETMQTTEN | Get MQTT enable/disable            | Return: !01 (enable)                 |
|                    | aa: always 01                      | !00 (disable)                        |
|                    |                                    | Error: ?01                           |
| %aaGETMQTTAD       | Get IP address of the broker       | Return: !IP Address/Domain (IP       |
|                    | aa: always 01                      | Address/DomainName)                  |
|                    |                                    | Error: ?01                           |
| %aaGETMQTTHB       | Get heartbeat interval             | Return: !xxxx (heartbeat interval in |
|                    | aa: always 01                      | hex format)                          |
|                    |                                    | Error: ?01                           |
| %aaGETMQTTPD       | Get publishing deadband            | Return: !xxxx (deadband in hex       |
|                    | aa: always 01                      | format)                              |
|                    |                                    | Error: ?01                           |
| %aaGETMQTTPR       | Get publishing retain              | Return: !00 (enable)                 |
|                    | enable/disable                     | !01 (disable)                        |
|                    | aa: always 01                      | Error: ?01                           |

| %aaGETMQTTPQ | Get publishing Qos  | Return: !xx (publishing Qos in hex  |  |  |
|--------------|---------------------|-------------------------------------|--|--|
|              | aa: always 01       | format)                             |  |  |
|              |                     | Error: ?01                          |  |  |
| %aaGETMQTTSQ | Get subscribing Qos | Return: !xx (subscribing Qos in hex |  |  |
|              | aa: always 01       | format)                             |  |  |
|              |                     | Error: ?01                          |  |  |

# Analog input modules

ADAM-6017

| Command              | Description                         | Remarks     |  |  |
|----------------------|-------------------------------------|-------------|--|--|
| %aaSETMQTTENxx       | Set MQTT enable/disable             | Return: >01 |  |  |
|                      | aa: always 01                       | Error: ?01  |  |  |
|                      | xx: 01 (enable),                    |             |  |  |
|                      | 00 (disable)                        |             |  |  |
| %aaSETMQTTADxxx      | Set IP address of the broker        | Return: >01 |  |  |
|                      | aa: always 01                       | Error: ?01  |  |  |
|                      | x…x: IP address/domain              |             |  |  |
|                      | (0~50 character)                    |             |  |  |
| %aaSETMQTTHBxxxx     | Set heartbeat interval              | Return: >01 |  |  |
|                      | aa: always 01                       | Error: ?01  |  |  |
|                      | xxxx: heartbeat interval in second  |             |  |  |
|                      | (0005~FFFF)                         |             |  |  |
|                      |                                     |             |  |  |
|                      |                                     |             |  |  |
| %aaSETMQTTSTxxxxxxxx | Set publishing data streaming       | Return: >01 |  |  |
|                      | interval time                       | Error: ?01  |  |  |
|                      | aa: always 01                       |             |  |  |
|                      | xxxxxxxx: publishing data streaming |             |  |  |
|                      | interval time in millisecond        |             |  |  |
|                      | (0032~FFFFFFF)                      |             |  |  |
| %aaSETMQTTPRxx       | Set publishing retain               | Return: >01 |  |  |
|                      | enable/disable                      | Error: ?01  |  |  |
|                      | aa: always 01                       |             |  |  |
|                      | xx: 01 (enable),                    |             |  |  |
|                      | 00 (disable)                        |             |  |  |
| %aaSETMQTTPQxx       | Set publishing Qos                  | Return: >01 |  |  |
|                      | aa: always 01                       | Error: ?01  |  |  |
|                      | (xx): publishing Qos (00~02)        |             |  |  |

| %aaSETMQTTSQxx | Set subscribing Qos           | Return: >01                        |
|----------------|-------------------------------|------------------------------------|
|                | aa: always 01                 | Error: ?01                         |
|                | (xx): publishing Qos (00~02)  |                                    |
| %aaGETMQTTEN   | Get MQTT enable/disable       | Return: !01 (enable)               |
|                | aa: always 01                 | !00 (disable)                      |
|                |                               | Error: ?01                         |
| %aaGETMQTTAD   | Get IP address of the broker  | Return: !IP Address/Domain (IP     |
|                | aa: always 01                 | Address/DomainName)                |
|                |                               | Error: ?01                         |
| %aaGETMQTTHB   | Get heartbeat interval        | Return: !xxxx (heartbeat interval  |
|                | aa: always 01                 | in hex format)                     |
|                |                               | Error: ?01                         |
| %aaGETMQTTST   | Get publishing data streaming | Return: !xxxxxxx (data streaming   |
|                | interval time                 | in hex format)                     |
|                | aa: always 01                 | Error: ?01                         |
| %aaGETMQTTPR   | Get publishing retain         | Return: !00 (disable)              |
|                | enable/disable                | !01 (enable)                       |
|                | aa: always 01                 | Error: ?01                         |
| %aaGETMQTTPQ   | Get publishing Qos            | Return: !xx (publishing Qos in hex |
|                | aa: always 01                 | format)                            |
|                |                               | Error: ?01                         |
| %aaGETMQTTSQ   | Get subscribing Qos           | Return: !xx (subscribing Qos in    |
|                | aa: always 01                 | hex format)                        |
|                |                               | Error: ?01                         |

# 1.4 How to start the MQTT with ADAM

ADAM.Net utility provides the pages to simulate MQTT client to test the MQTT of ADAM modules. Users are able to experience the benefits of the ADAM with MQTT in 4 steps.

Step 1 :Click "Tools" and "MQTT", the page will forward to ADAM MQTT page

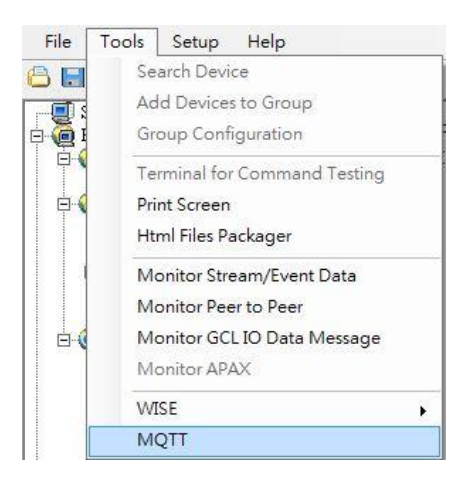

#### Step 2:Set up the connection

In the connection configuration page, user is able to set up the client information. The default host is public broker source" iot.eclipse.org" at port 80. Users can also set up the host URL or IP address. Click "connect" when the configuration is done.

|                 |          |          | Connection - | Disconnected. |                 |       | 2               |
|-----------------|----------|----------|--------------|---------------|-----------------|-------|-----------------|
| Host            |          |          | Port         | Client ID     |                 |       | Connect         |
| t.eclipse.org   |          |          | 80           | adam-client   |                 |       | Connect         |
| Path<br>/S      | Username | Passv    | vord         | 60            | 3               | TLS 🗆 | Clean Session 🗆 |
| Last Will Topic | QoS      | Retain 🗐 |              |               | Last Will Messa | ge    |                 |
|                 | 0 •      |          |              |               |                 |       |                 |

- Note: 1. Path, Username, Password, TLS, Clean session function is not released
  - 2. The webpage only supports the connection to broker over WebSocket

#### Step 3: Subscribe/Publish function

#### Subscribe

Users set up the topic and choose the QoS level, then click the subscribe button. The message of the topic will be shown in the history field.

#### Publish

Set up publish topic, QoS and message, then click Publish button. The MQTT message will be published to the broker. If the retain function is enabled. ADAM will receive the last message when subscribes the topic.

| Advantech/#           | Торіс                                           | QoS                                                                                    | Retain                                                                                                    |                                                                                                    |
|-----------------------|-------------------------------------------------|----------------------------------------------------------------------------------------|----------------------------------------------------------------------------------------------------|----------------------------------------------------------------------------------------------------|
|                       | Advantech/00D0C9F95915/                         | 0                                                                                      | •                                                                                                    | Publish                                                                                                    |
| 0                     |                                                 | Message                                                                                |                                                                                                    |                                                                                                    |
| Subscribe Unsubscribe | {"v":true}                                      |                                                                                        |                                                                                                    |                                                                                                    |
|                       |                                                 |                                                                                        |                                                                                                    |                                                                                                    |
|                       | Subscribe Advantech/#  0  Subscribe Unsubscribe | Subscribe       Advantech/#       0       Subscribe       Unsubscribe       ("v":true) | Subscribe     Publish Message       Advantech/#     Topic     QoS       0     •     Advantech/00D0C9F95915/     0       Subscribe     Unsubscribe     Message | Subscribe     Publish Message       Advantech/#     Topic     QoS     Retain       0      Advantech/00D0C9F95915/     0        Subscribe     Unsubscribe     Message |

#### Step 4: Review the MQTT Message

Users can read the last MQTT message and the historical messages in last message column and history column.

|                                                | La                                     | st Messages                                                  |                                        |
|------------------------------------------------|----------------------------------------|--------------------------------------------------------------|----------------------------------------|
| Торіс                                          | Payload                                | Time                                                         | QoS                                    |
| Advantech/00D0C9FEFF66/data {"s":1,"t":0,"q":1 | 92,"c":1,"di1":true,"di2":true,"di3":t | rue,"di4":true,"di5":true,"di6":true,"do1":true,"do2":true," | do3":true,"do4":false,"do5":false,"do6 |
| Advantech/00D0C9FEFF66/ctl/do3                 | {"v":true}                             | 2017-07-28T08:45:21.416Z                                     | 0                                      |
| Advantech/00D0C9FEFF66/ctl/do2                 | {"v":true}                             | 2017-07-28T08:44:49.252Z                                     | 0                                      |
|                                                |                                        |                                                              |                                        |

#### Last message of ADAM module

|                                                | с                                      | ear History                                                  |                                      |        |
|------------------------------------------------|----------------------------------------|--------------------------------------------------------------|--------------------------------------|--------|
| Торіс                                          | Payload                                | Time                                                         | Qos                                  |        |
| Advantech/00D0C9FEFF66/data {"s":1,"t":0,"q":1 | 92,"c":1,"di1":true,"di2":true,"di3":t | rue,"dl4":true,"di5":true,"di6":true,"do1":true,"do2":true," | do3":true,"do4":false,"do5":false,"d | do6":f |
| Advantech/00D0C9FEFF66/ctl/do3                 | {"v":true}                             | 2017-07-28T08:45:21.416Z                                     | 0                                    |        |
| Advantech/00D0C9FEFF66/ctl/do2                 | {"v":true}                             | 2017-07-28T08:44:49.252Z                                     | 0                                    |        |
| •                                              |                                        |                                                              |                                      | Þ      |

History message of ADAM module